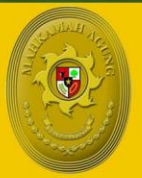

MAHKAMAH AGUNG REPUBLIK INDONESIA direktorat jenderal badan peradilan agama

# MANJUAL BOOK

## SIPINTAR

### Sistem Peningkatan Profesionalitas Tenaga Teknis Peradilan Agama

#### A. PENDAHULUAN

Sistem Peningkatan Profesionalitas Tenaga Teknis Peradilan Agama (SIPINTAR) Ditjen Badilag merupakan aplikasi berbasis website yang dapat diakses kapanpun, dimanapun melalui perangkat komputer dan smart phone.

SIPINTAR merupakan jawaban atas pelaksanaan bimbingan teknis yang selama ini belum optimal, belum terukur, datanya tidak terpusat, belum terintegrasi dengan SIKEP dan E-Learning Badilag, belum diberikan sertifikat sebagai reward bagi yang lulus, dan sebagai sarana untuk meningkatkan Indeks Profesionalitas ASN di lingkungan peradilan agama.

Fitur utama dari aplikasi ini adalah tersedianya data dan dokumentasi seluruh kegiatan pengembangan kompetensi yang diselenggarakan oleh Ditjen Badilag, mulai dari materi kegiatan, absensi kegiatan, pretest dan posttest, sertifikat bagi peserta yang memenuhi standar kelulusan bimbingan teknis serta riwayat keikutsertaan tenaga teknis dalam kegiatan pengembangan kompetensi.

Kedepannya, SIPINTAR akan berkolaborasi dengan Pengadilan Tingkat Banding di Lingkungan Peradilan Agama, Balitbang Diklat Kumdil Mahkamah Agung Republik Indonesia dan Komisi Yudisial Republik Indonesia, sehingga dapat terus eksis memberi kemudahan dan menyediakan ragam materi pembelajaran yang dapat di manfaatkan oleh seluruh tenaga teknis peradilan agama.

Seluruh tenaga teknis di lingkungan peradilan agama dapat mengikuti dan mengakses kapan saja dan di mana saja semua kegiatan pada Sistem Peningkatan Profesionalitas Tenaga Teknis Peradilan Agama (SIPINTAR) Ditjen Badilag. Peserta akan memperoleh materi dari narasumber yang kompeten dalam bidangnya dan bagi peserta yang dinyatakan lulus akan memperoleh sertifikat.

#### **B. PERSIAPAN**

Sarana yang diperlukan untuk mengakses Sistem Peningkatan Profesionalitas Tenaga Teknis Peradilan Agama (SIPINTAR) Ditjen Badilag meliputi:

- 1. Personal Komputer/ laptop atau smartphone/ tablet;
- 2. Jaringan internet yang stabil, disarankan:

- a. Kecepatan koneksi internet minimal 10 mbps;
- b. Menggunakan jaringan LAN (hindari menggunakan Wi-Fi untuk user lebih dari 5 device dalam 1 jaringan);
- c. Direkomendasikan menggunakan modem pribadi dengan Provider yang stabil pada area mengikuti Bimbingan Teknis.

#### C. ALAMAT WEBSITE

Adapun URL (*Uniform Resource Locator*) Sistem Peningkatan Profesionalitas Tenaga Teknis Peradilan Agama (SIPINTAR) Ditjen Badilag atau yang biasa di kenal dengan alamat website dari Sistem Peningkatan Profesionalitas Tenaga Teknis Peradilan Agama (SIPINTAR) Ditjen Badilag adalah: https://ditbinganis.badilag.net/pengembangan

#### D. HALAMAN AWAL

Setelah anda memasukan URL atau Alamat website Sistem Peningkatan Profesionalitas Tenaga Teknis Peradilan Agama (SIPINTAR) Ditjen Badilag <u>https://ditbinganis.badilag.net/pengembangan</u>, pada kolom URL browser anda, maka tampilan halaman utama akan tampak seperti pada gambar 1.

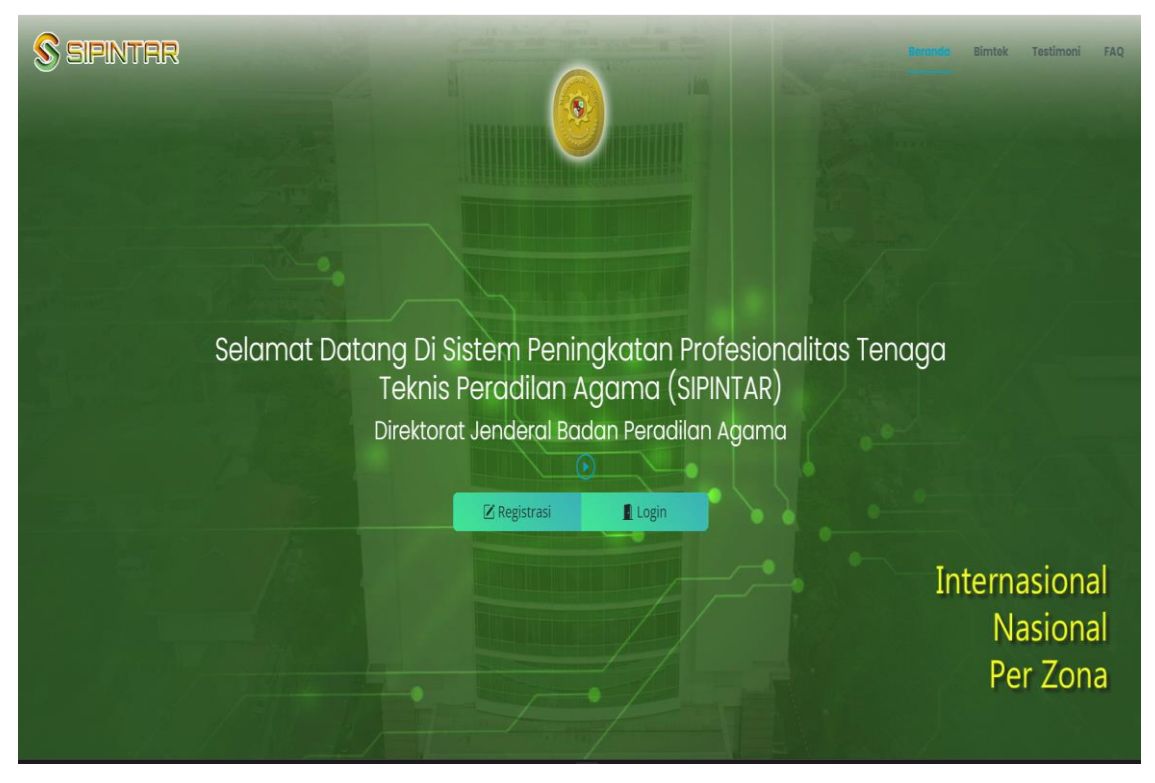

**gambar 1** Tampilan halaman utama aplikasi SIPINTAR

#### E. HALAMAN MENU

Pada Halaman awal website Sistem Peningkatan Profesionalitas Tenaga Teknis Peradilan Agama (SIPINTAR) Ditjen Badilag terdapat beberapa menu yang dapat kita akses dengan hanya menekan tombol menu pada halaman tersebut. Untuk lebih jelasnya mari kita perhatikan **gambar 2** di bawah ini:

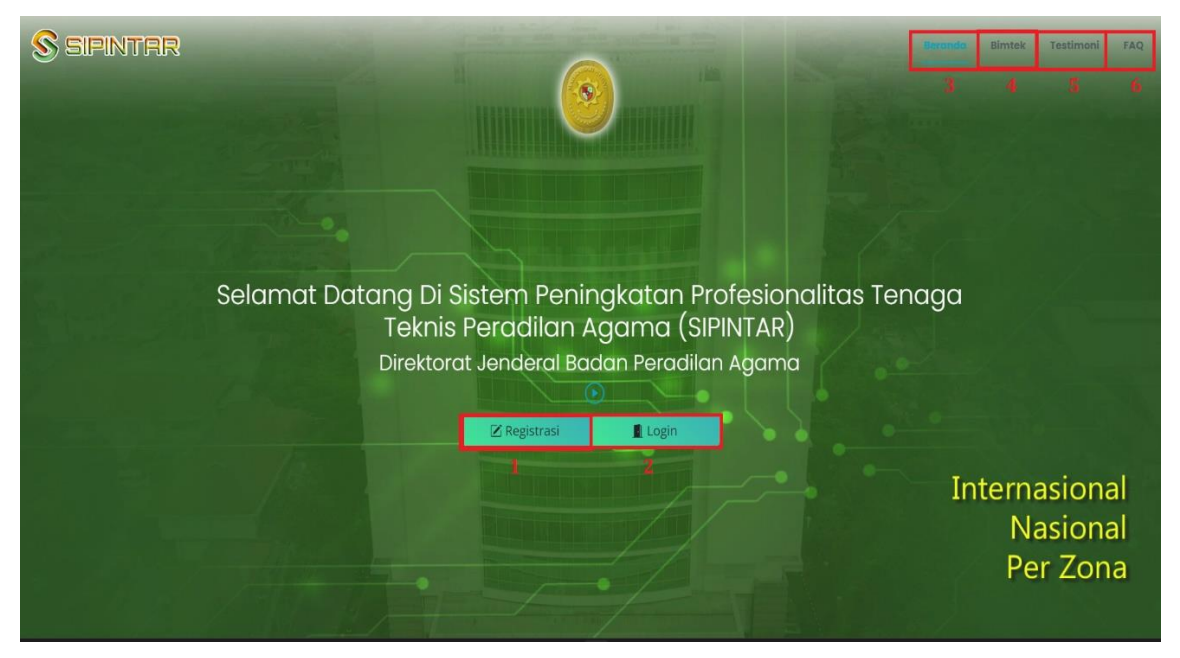

gambar 2 Tampilan halaman menu pada aplikasi SIPINTAR

Keterangan nomor pada gambar 2:

- 1. Tombol untuk registrasi peserta kegiatan pada aplikasi SIPINTAR;
- 2. Tombol untuk login peserta kegiatan pada aplikasi SIPINTAR;
- Tombol Beranda untuk melihat halaman utama (Home) pada aplikasi SIPINTAR;
- Tombol yang akan mengarahkan anda untuk melihat kegiatan Bimtek, Kuliah Umum, Webinar, Diskusi Hukum, Sosialisasi, FGD ataupun Workshop;
- Tombol yang akan mengarahkan anda untuk untuk melihat testimoni narasumber atau peserta yang telah mengikuti kegiatan pada aplikasi SIPINTAR;
- Tombol yang akan mengarahkan anda untuk melihat daftar pertanyaan yang sering diajukan (FAQ) tentang aplikasi SIPINTAR.

Selain menggunakan tombol menu-menu di atas, anda juga dapat melihat menu menu tersebut dengan cara men-*scroll/*gulir ke bawah dan ke atas pada halaman utama aplikasi SIPINTAR.

#### F. PESERTA

Seluruh warga peradilan agama dapat mengikuti kegiatan pada Sistem Peningkatan Profesionalitas Tenaga Teknis Peradilan Agama (SIPINTAR) Ditjen Badilag, baik itu berupa bimbingan teknis (*online* dan *offline*), kuliah umum, diskusi hukum, webinar, sosialisai, forum group discusion (FGD) ataupun workshop, namun untuk menjadi peserta yang terdaftar dan berhak mengikuti *pretest-posttest* guna mendapatkan *sertifikat* dalam pelaksanaan sebuah kegiatan pada Sistem Peningkatan Profesionalitas Tenaga Teknis Peradilan Agama (SIPINTAR) Ditjen Badilag harus memenuhi syarat tertentu.

Adapun persyaratan untuk menjadi peserta suatu kegiatan pada Sistem Peningkatan Profesionalitas Tenaga Teknis Peradilan Agama (SIPINTAR) Ditjen Badilag dan berhak mendapatkan sertikat elektronik (esertifikat) adalah sebagai berikut:

- 1. Peserta adalah merupakan pegawai (Hakim/ASN) di lingkungan peradilan agama;
- Kegiatan yang diikuti Peserta sesuai dengan kriteria peruntukannya berdasarkan pada surat pemanggilan peserta/surat undangan yang diumumkan melalui website badilag.net ataupun media lainnya;
  - **Contoh:** untuk kegiatan bimbingan teknis peningkatan kompetensi tenaga teknis peradilan agama yang diselenggarakan khusus bagi tenaga teknis peradilan agama, maka peserta yang dapat mengikuti dan login hanyalah para tenaga teknis (ketua, wakil, hakim, panitera, panitera muda, panitera pengganti, jurusita dan jurusita pengganti) di lingkungan peradilan agama.
- Peserta telah melakukan registrasi dan aktivasi akun pada Sistem Peningkatan Profesionalitas Tenaga Teknis Peradilan Agama (SIPINTAR) Ditjen Badilag melalui email ataupun aplikasi WhatsApp yang telah terdaftar pada aplikasi SIKEP Mahkamah Agung RI;
- Peserta melakukan Login pada Sistem Peningkatan Profesionalitas Tenaga Teknis Peradilan Agama (SIPINTAR) Ditjen Badilag;
- Peserta mendaftar pada salah satu kegiatan yang akan dilaksanakan melalui Sistem Peningkatan Profesionalitas Tenaga Teknis Peradilan Agama (SIPINTAR) Ditjen Badilag, paling lambat sebelum waktu Pretest dimulai;

- Peserta mengikuti *Pretest* menggunakan aplikasi elearning badilag yang telah terintegrasi dengan Sistem Peningkatan Profesionalitas Tenaga Teknis Peradilan Agama (SIPINTAR) Ditjen Badilag;
- Peserta mengikuti kegiatan dengan aktif dan melakukan presensi pada link yang telah disediakan pada Sistem Peningkatan Profesionalitas Tenaga Teknis Peradilan Agama (SIPINTAR) Ditjen Badilag;
- Peserta mengikuti *Posttest* menggunakan aplikasi elearning badilag yang telah terintegrasi dengan Sistem Peningkatan Profesionalitas Tenaga Teknis Peradilan Agama (SIPINTAR) Ditjen Badilag;
   Catatan: Untuk menghindari kepadatan lalulintas akses peserta bimtek

saat pelaksanaan Pretest dan Postest, pengguna (user) dapat langsung mengakses aplikasi elearning secara langsung dengan URL: https://elearning.badilag.net/ tanpa harus melalui SIPINTAR.

- Peserta dinyatakan Lulus oleh sistem/panitia dan berhak mendapatkan sertikat elektronik (e-sertifikat);
- Peserta men*download*/mengunduh sertikat elektronik (e-sertifikat) pada link yang telah disediakan dalam Sistem Peningkatan Profesionalitas Tenaga Teknis Peradilan Agama (SIPINTAR) Ditjen Badilag.

#### G. REGISTRASI PESERTA

Peserta melakukan registrasi dengan cara menekan tombol Registrasi pada halaman utama Sistem Peningkatan Profesionalitas Tenaga Teknis Peradilan Agama (SIPINTAR) Ditjen Badilag seperti telah ditunjukkan pada gambar 2 di atas. Setelah anda meng-klik tombol registrasi tersebut, maka akan disajikan halaman selanjutnya sebagaimana tampak pada gambar 3 di bawah ini:

| S SIPINTER |                                       | Registrasi Akun Pengguna                                                                        | Personale Birntek Testimoni FAQ |
|------------|---------------------------------------|-------------------------------------------------------------------------------------------------|---------------------------------|
|            | Selamat Datang Di<br>Tekni<br>Direkto | NP<br>Leik Registrasi<br>Asilesi SIEP Mehamah Agarg W<br>Baral Lanjutkan<br>Kegistrasi<br>Login | aga<br>Internasional            |
|            |                                       |                                                                                                 | Nasional<br>Per Zona            |

gambar 3

Tampilan halaman registrasi akses pegguna aplikasi SIPINTAR

Langkah selanjutnya yang perlu anda lakukan adalah mengisi kolom yang telah disediakan dengan **NIP** (18 digit NIP tanpa titik atau spasi). Selanjutnya klik **terteta** maka akan tampil *pop-up* informasi seperti tampak pada **gambar 4** di bawah ini:

| Regi                     | strasi Akun Pengguna 🛛 🛛 🗙                                                                                 |
|--------------------------|----------------------------------------------------------------------------------------------------|
|                          | 19XXXXXXXXXXXXXXXXXXXXXX                                                                                   |
| Link Regis<br>Aplikasi S | trasi / Aktivasi akan di kirim ke email dan nomor Handphone sesuai data di<br>IKEP Mahkamah Agung RI       |
|                          | Link Aktivasi / Reset Telah Berhasil dikirim pada<br>Email : bu********01@gmail.com<br>No Wa :08******6676 |
|                          |                                                                                                    |
| -                        | Batal Success                                                                                              |

gambar 4 Tampilan halaman registrasi akun pengguna

Kemudian silahkan anda **cek email** dan **WhatsApp** pada handphone anda yang telah terdaftar pada aplikasi SIKEP Mahkamah Agung RI.

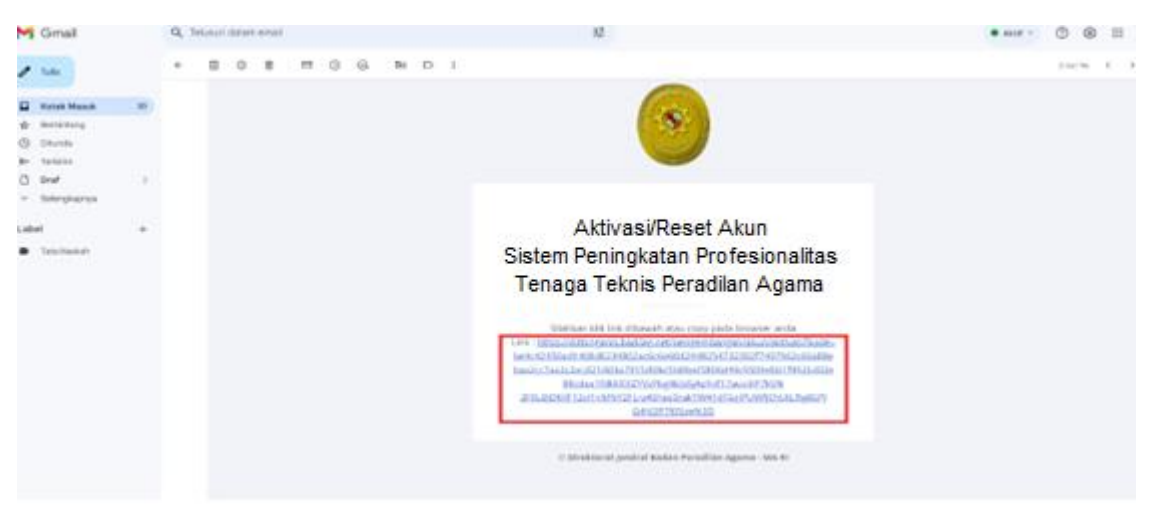

gambar 5 Tampilan halaman link aktivasi melalui email

gambar 5 di atas adalah contoh dari <u>link aktivasi</u> yang dikirimkan oleh Sistem Peningkatan Profesionalitas Tenaga Teknis Peradilan Agama (SIPINTAR) Ditjen Badilag kepada email anda. Silahkan anda klik tautan yang diberikan pada email anda tersebut, perhatikan gambar 5 di atas, link tersebut di tandai dalam persegi panjang berwarna merah.

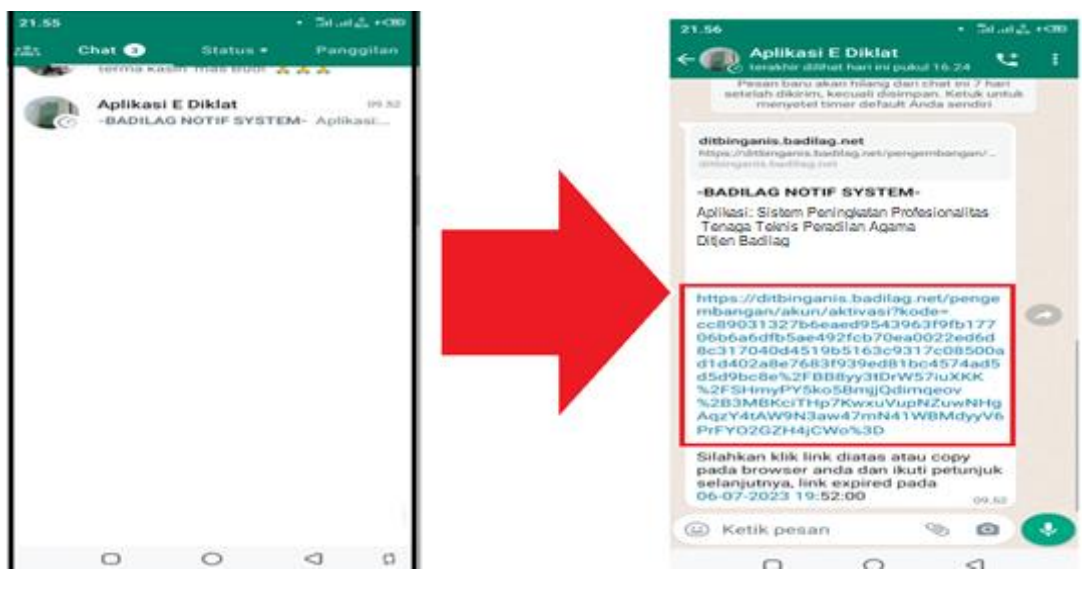

**gambar 6** Tampilan halaman link aktivasi melalui WhatsApp

gambar 6 di atas adalah contoh dari <u>link notifikasi</u> yang dikirimkan oleh Sistem Peningkatan Profesionalitas Tenaga Teknis Peradilan Agama (SIPINTAR) Ditjen Badilag kepada aplikasi WhatsApp anda. Silahkan anda klik tautan yang diberikan pada WhatsApp anda tersebut, perhatikan **gambar 6** di atas, link tersebut di tandai dalam persegi panjang berwarna merah.

Setelah anda klik tautan pada email atau WhatsApp tersebut, maka anda akan secara otomatis diarahkan kembali pada Sistem Peningkatan Profesionalitas Tenaga Teknis Peradilan Agama (SIPINTAR) Ditjen Badilag seperti tampak pada **gambar 7** di bawah ini:

| Aktivasi Akun Penggun                     | a     |         | ×  |
|-------------------------------------------|-------|---------|----|
| NIP : XXXXXXXXXXXXXXXXXXXXXXXXXXXXXXXXXXX |       | P anda  |    |
| Masukkan Password Baru                    | 1     |         |    |
| Konfirmasi Password :                     |       |         |    |
| Masukkan Password Baru                    | 2     |         |    |
|                                           | Batal | Lanjutk | an |

**gambar 7** Tampilan halaman link aplikasi SIPINTAR

Silahkan siapkan password anda yang baru yang anda tentukan sendiri, terdiri dari minimal 8 Character dan terdapat angka, Contoh: Jakarta1.

Masukan Password anda pada kolom pertama yang telah disediakan, perhatikan kolom nomor 1, kemudian masukan kembali password yang sama persis pada kolom nomor 2 pada **gambar 7** di atas. Setelah selesai klik tombol **Lanjutkan**, maka akan tampil *pop-up* seperti tampak pada **gambar 8** di bawah ini:

| Aktivasi Akun Pengguna                                 | × |
|--------------------------------------------------------|---|
| NIP : XXXXXXXXXXXXXXXXXXXXXXXXXXXXXXXXXXX              |   |
|                                                        |   |
| Konfirmasi Password :                                  |   |
|                                                        |   |
| Berhasil Melakukan Aktivasi Akun. Silahkan Login Login |   |
| Batal Succes                                           | s |

#### gambar 8

Tampilan aktivasi akun pengguna pada aplikasi SIPINTAR

Tampilan **gambar 8** menunjukan bahwa anda telah berhasil melakukan aktivasi akun pada Sistem Peningkatan Profesionalitas Tenaga Teknis Peradilan Agama (SIPINTAR) Ditjen Badilag. Ingat selalu password yang telah anda masukan tersebut, karena selanjutnya akan menjadi password anda saat login pada Sistem Peningkatan Profesionalitas Tenaga Teknis Peradilan Agama (SIPINTAR) Ditjen Badilag. Kemudian silahkan klik lambang pada sudut kanan atas halaman *pop-up* di atas.

#### Catatan:

- Untuk registrasi akun pada Sistem Peningkatan Profesionalitas Tenaga Teknis Peradilan Agama (SIPINTAR) Ditjen Badilag cukup hanya dilakukan 1 (satu) kali saja.
- 2. Untuk mengikuti kegiatan-kegiatan yang lain dan selanjutnya anda bisa menggunakan akun yang telah terdaftar/dibuat sebelumnya.
- Akun tersebut juga berlaku untuk masuk ke dalam aplikasi elearning badilag yang digunakan untuk *Pretest* dan *Posttest* sebagai persyaratan mendapatkan sertifikat dalam pelaksanaan kegiatan di Sistem Peningkatan Profesionalitas Tenaga Teknis Peradilan Agama (SIPINTAR) Ditjen Badilag.

Manual Book Sistem Peningkatan Profesionalitas Tenaga Teknis Peradilan Agama (SIPINTAR)

#### H. LOGIN

Setelah anda memiliki akun yang telah anda dapatkan dari proses registrasi pada Sistem Peningkatan Profesionalitas Tenaga Teknis Peradilan Agama (SIPINTAR) Ditjen Badilag, selanjutnya anda dapat login ke dalam aplikasi dengan menggunakan akun tersebut.

Untuk melakukan login, dapat dilakukan dengan cara meng-klik tombol dari halaman utama aplikasi, seperti ditunjukan oleh **gambar 2** nomor **2** di atas. Setelah anda klik tombol login tersebut, maka akan tampil *pop-up* seperti pada **gambar 9** di bawah ini:

| *****                                | 1           |
|--------------------------------------|-------------|
| ••••                                 | 2           |
| belum mempunyai akses / lupa passwoi | d, silahkan |

gambar 9

Tampilan pop-up login pengguna pada aplikasi SIPINTAR

Masukan NIP anda pada kolom nomor 1 dan masukan password pada kolom nomor 2 pada **gambar 9** di atas. Kemudian klik tombol Masuk, maka anda akan masuk ke dalam Sistem Peningkatan Profesionalitas Tenaga Teknis Peradilan Agama (SIPINTAR) Ditjen Badilag seperti tampak pada **gambar 10** di bawah ini:

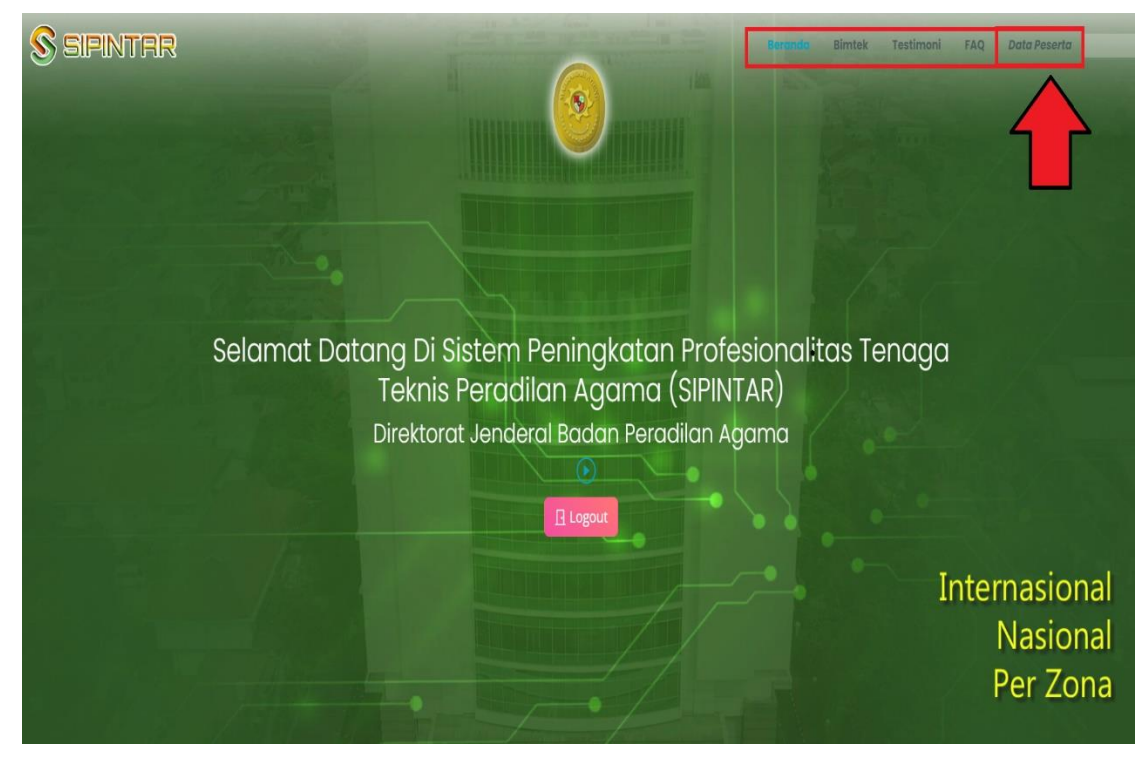

gambar 10 Tampilan halaman setelah login pada aplikasi SIPINTAR

Anda dapat meng-*scroll/*gulir halaman tersebut atau mengklik salah satu tombol menu di kanan atas halaman (ditunjukan dalam persegi berwarna merah pada **gambar 10**). Jika anda sudah pernah melakukan registrasi sebelumnya, namun anda lupa password anda, Silahkan anda klik **Reset Password** untuk mengganti password anda dengan password yang baru, coba anda perhatikan **gambar 9** di atas.

Untuk peserta (*user*) yang telah berhasil melakukan registrasi, dan login ke dalam Sistem Peningkatan Profesionalitas Tenaga Teknis Peradilan Agama (SIPINTAR) Ditjen Badilag, maka pada halaman utama aplikasi akan terdapat menu tambahan yaitu menu *Data Peserta* pada pojok kanan atas seperti tampak pada **gambar 10.** Jika anda klik menu *Data Peserta* tersebut, maka akan muncul informasi tentang data anda sebagai peserta kegiatan pada Sistem Peningkatan Profesionalitas Tenaga Teknis Peradilan Agama (SIPINTAR) Ditjen Badilag dan kegiatan apa saja yang telah anda ikuti. Data ini akan terupdate secara otomatis ketika anda mengikuti kegiatan-kegiatan selanjutnya. (perhatikan **gambar 11**).

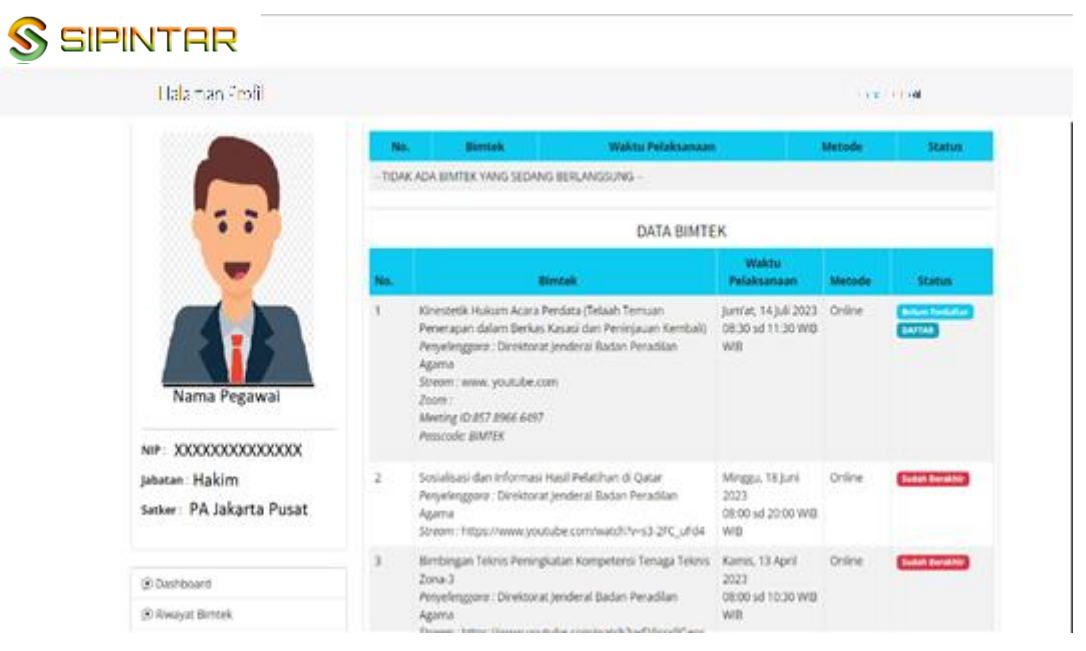

gambar 11

Tampilan halaman data peserta pada aplikasi SIPINTAR

#### I. MENGAKSES MENU BIMTEK

Untuk mengakses menu Bimtek (pengembangan SDM), dapat dilakukan dengan 2 (dua) cara, yaitu 1. Dengan cara men-*scroll/*gulir ke bawah layar utama atau dengan meng-Klik teks Bimtek pada sudut kanan atas seperti tampak pada **gambar 12** di bawah ini:

| Beranda | Bimtek | Testimoni                             | FAQ | Data Peserta |
|---------|--------|---------------------------------------|-----|--------------|
| 144     |        | · · · · · · · · · · · · · · · · · · · |     |              |

gambar 12 Tampilan Menu kanan atas halaman utama

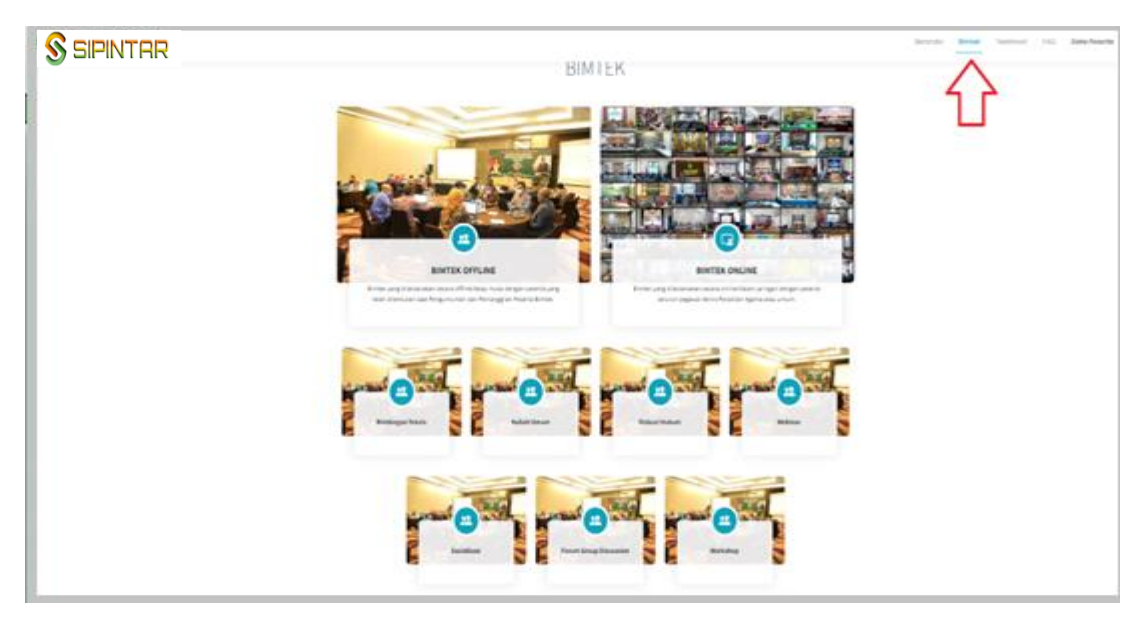

gambar 13 Tampilan Menu Bimtek

gambar 13 di atas adalah tampilan yang muncul setelah anda klik Bimtek pada sudut kanan atas atau dengan menggulir ke bawah layar utama Sistem Peningkatan Profesionalitas Tenaga Teknis Peradilan Agama (SIPINTAR) Ditjen Badilag. Ada beberapa fitur pengembangan SDM yang tersedia pada aplikasi ini, yaitu:

- 1. Bimbingan Teknis (Online dan Offline);
- 2. Kuliah Umum;
- 3. Diskusi Hukum;
- 4. Webinar;
- 5. Sosialisai;
- 6. Forum Group Discusion (FGD);
- 7. Workshop.

Untuk melihat dokumen kegiatan-kegiatan pada Sistem Peningkatan Profesionalitas Tenaga Teknis Peradilan Agama (SIPINTAR) yang telah selesai dilaksanakan, peserta (*user*) dapat langsung mengakses berbagai informasi bahkan men*download* materi pembelajaran pengembangan kompetensi sumber daya manusia pada aplikasi ini tanpa harus melakukan registrasi ataupun login terlebih dahulu. Informasi dan materi kegiatan yang telah dilaksanakan tersebut dapat diakses bebas oleh seluruh tenaga teknis dan non tenaga teknis peradilan agama yang ingin menambah wawasan dan pengetahuan untuk meningkatkan kompetensinya.

Manual Book Sistem Peningkatan Profesionalitas Tenaga Teknis Peradilan Agama (SIPINTAR)

Tampilan menu kegiatan pada Sistem Peningkatan Profesionalitas Tenaga Teknis Peradilan Agama (SIPINTAR) Ditjen Badilag dapat dilihat pada gambar 14 dibawah ini

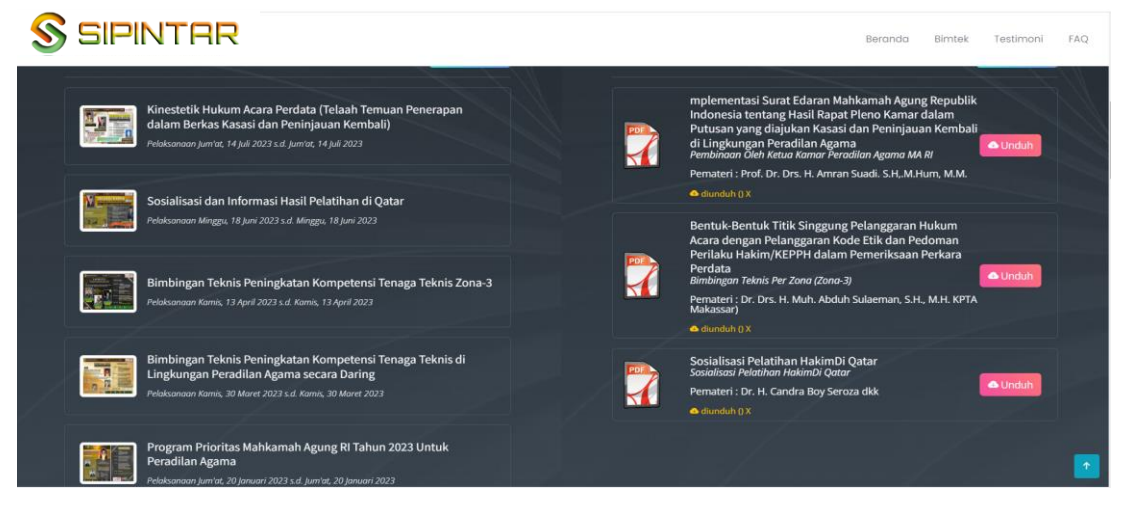

gambar 14 Tampilan Menu Kegiatan SIPINTAR

Tampak pada **gambar 14** di atas menu terbagi menjadi dua kolom, kolom sebelah kiri adalah kolom yang berisikan informasi tentang kegiatan yang telah, sedang dan akan dilaksanakan pada aplikasi SIPINTAR, sedangkan kolom yang sebelah kanan adalah merupakan materi kegiatan yang berupa file dengan format PDF yang dapat di*download/*diunduh secara langsung.

Jika kita meng-klik salah satu pilihan kegiatan pada kolom di bagian kiri (lihat gambar 14), maka akan tampil semua informasi mengenai kegiatan tersebut, sebagai contoh mari kita perhatikan salah satu kegiatan yang telah selesai dilaksanakan (perhatikan **gambar 15**).

Untuk kegiatan yang telah selesai dilaksanakan, user tetap dapat menyaksikan kembali video tersebut melalui Badilag TV dengan cara mengklik tautan yang telah disediakan pada Sistem Peningkatan Profesionalitas Tenaga Teknis Peradilan Agama (SIPINTAR) Ditjen Badilag, selain itu Peserta/user juga dapat men*download*/mengunduh materi pada kegiatan tersebut meng-klik tautan materi kegiatan yang telah disediakan.

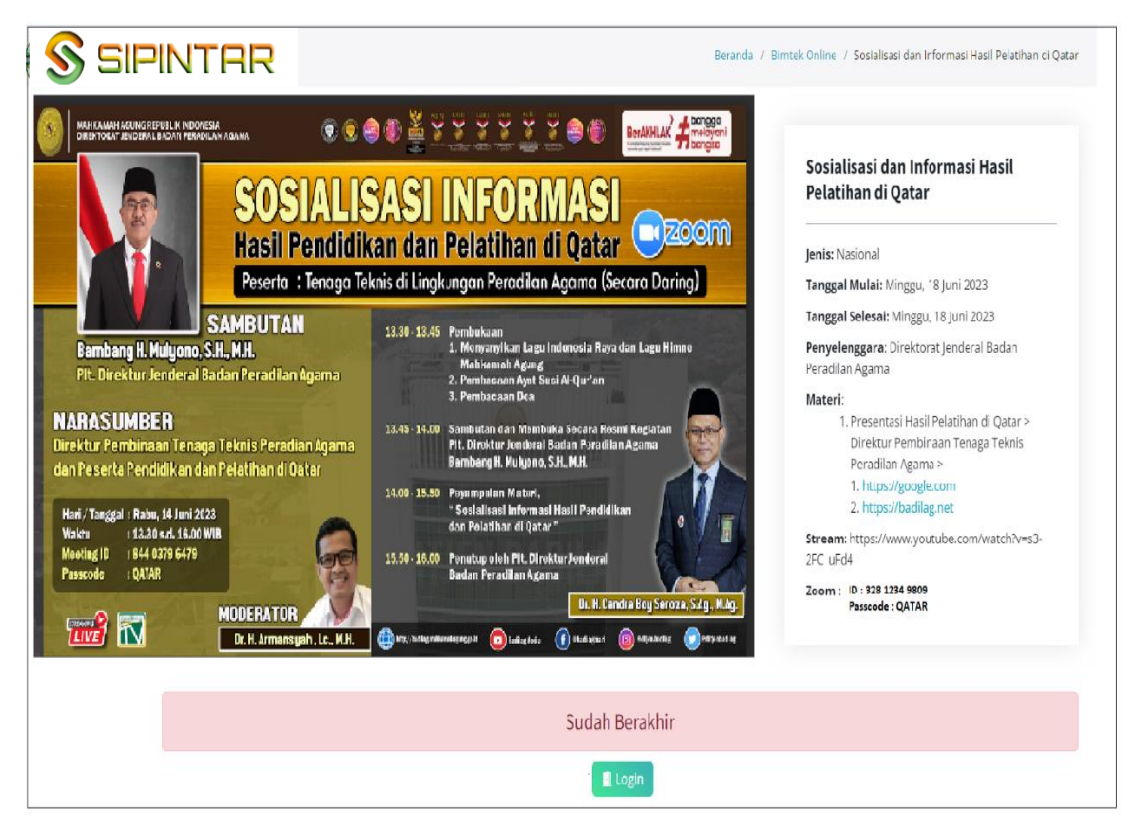

#### gambar 15

Tampilan salah satu kegiatan yang telah selesai dilaksanakan pada aplikasi SIPINTAR

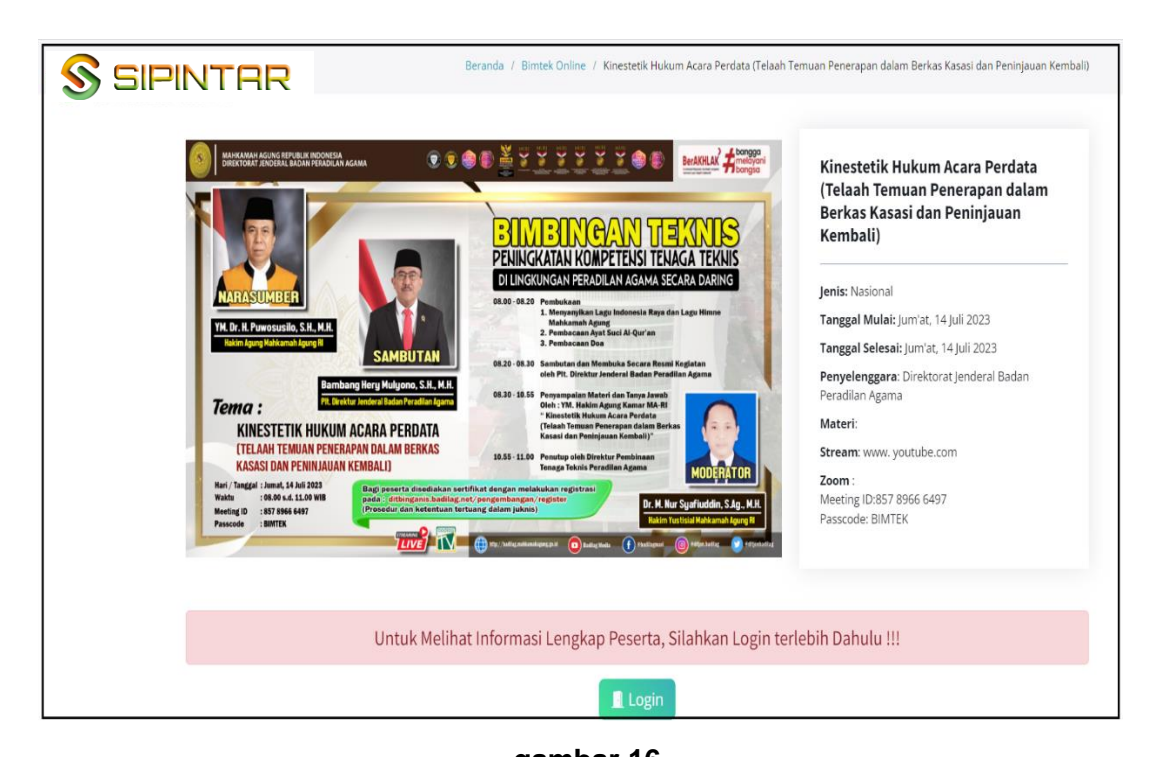

#### gambar 16 Tampilan salah satu kegiatan yang akan dilaksanakan pada aplikasi SIPINTAR untuk para tenaga teknis peradilan agama

Gambar 16 di atas adalah salah satu contoh tampilan kegiatan yang akan dilaksanakan menggunakan Sistem Peningkatan Profesionalitas Tenaga Teknis Peradilan Agama (SIPINTAR) Ditjen Badilag dan dapat diikuti oleh seluruh tenaga teknis (ketua, wakil, hakim, panitera, panitera muda, panitera pengganti, jurusita dan jurusita pengganti) di lingkungan peradilan agama.

#### J. MENDAFTAR PADA SEBUAH KEGIATAN

Setelah anda berhasil melakukan registrasi, dan login pada Sistem Peningkatan Profesionalitas Tenaga Teknis Peradilan Agama (SIPINTAR) Ditjen Badilag, selanjutnya anda dapat memilih dan mengikuti kegiatan yang anda inginkan berdasarkan daftar kegiatan yang tersedia sesuai peruntukannya (baca kembali syarat menjadi peserta pada huruf **F. Peserta** di atas).

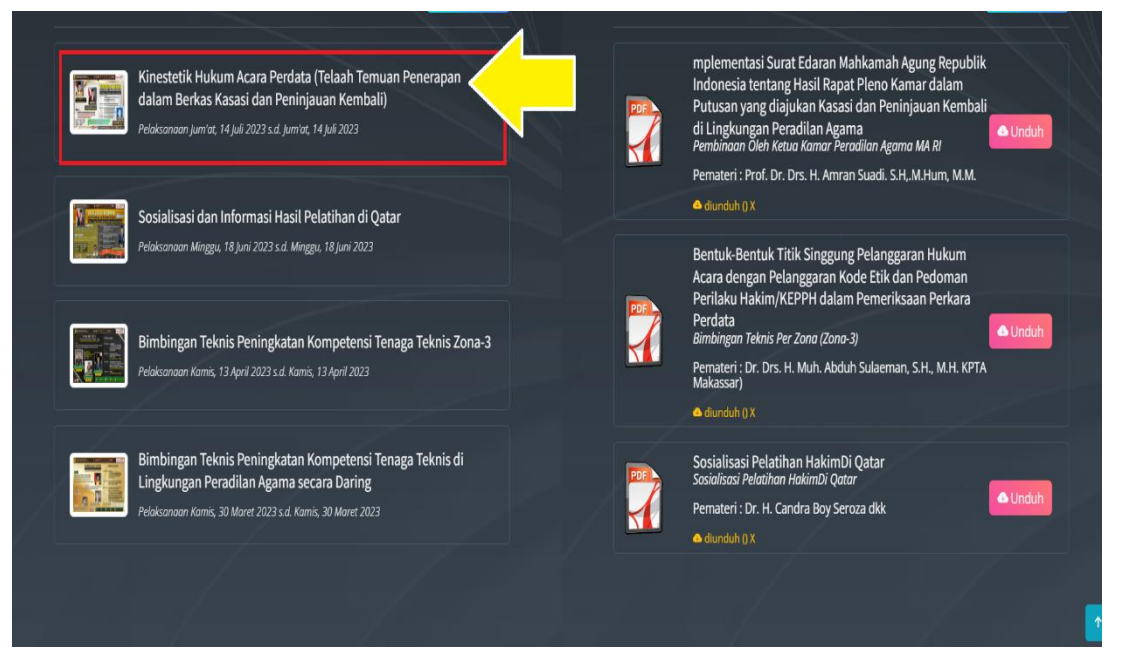

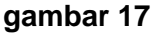

Pada **gambar 17** di atas tampak daftar kegiatan yang tersedia, pilih salah satu kegiatan yang akan dilaksanakan yang anda ingin ikuti, klik nama kegiatan tersebut (perhatikan tanda panah kuning pada gambar 17). Setelah anda klik kegiatan yang anda ingin ikuti tersebut, maka akan tampil detail informasi kegiatan dimaksud seperti pada **gambar 18** di bawah ini:

Manual Book Sistem Peningkatan Profesionalitas Tenaga Teknis Peradilan Agama (SIPINTAR)

| <image/> | <image/> <image/> <section-header><section-header><section-header><section-header><section-header><section-header><section-header><section-header><section-header><section-header></section-header></section-header></section-header></section-header></section-header></section-header></section-header></section-header></section-header></section-header> | Kinestetik Hukum Acara Perdata<br>(Telaah Temuan Penerapan dalam<br>Berkas Kasasi dan Peninjauan<br>kembali)<br>Jens: Nasional<br>Tanggal Mulai: Jum'at, 14 Juli 2023<br>Tanggal Selesai: Jum'at, 14 Juli 2023<br>Tanggal Selesai: Jum'at, 14 Juli |
|----------|----------------------------------------------------------------------------------------------------|----------------------------------------------------------------------------------------------------|
|          | Belum Terdaftar                                                                                                    |                                                                                                    |
|          | 🗹 Mendaftar                                                                                                    |                                                                                                    |

#### gambar 18

Selanjutnya klik tombol Mendaftar untuk mengikuti kegiatan tersebut. Pendaftaran dilakukan paling lambat sebelum waktu Pretest dimulai.

#### K. PRESENSI KEGIATAN

Setelah anda klik tombol Mendaftar pada **gambar 18** di atas, maka anda akan disajikan informasi keikutsertaan peserta dalam kegiatan tersebut (perhatikan **gambar 20** nomor **1**). Anda dapat melakukan presensi keikutsertaan dalam kegiatan dimaksud dengan menekan tombol Absen pada saat pelaksanaan kegiatan berlangsung. Setelah anda klik tombol (Absen tersebut, maka anda melihat tampilan seperti tampak pada **gambar 19** di bawah ini

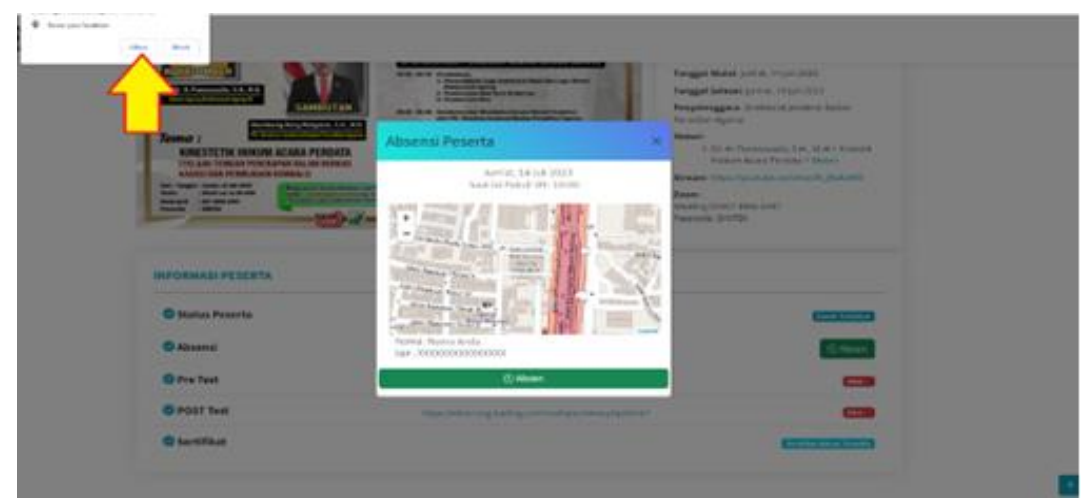

gambar 19

Pada **gambar 19** di atas tampak menu Sistem Peningkatan Profesionalitas Tenaga Teknis Peradilan Agama (SIPINTAR) meminta izin untuk mengkases lokasi anda sebagai peserta untuk disimpan dalam data absen peserta (perhatikan tanda panah kuning pada **gambar 19**). Silahkan Klik tombol Allow, kemudian klik tombol OAbsen untuk merekam data peserta kedalam aplikasi.

#### L. PRETEST

Pretest dilaksanakan oleh para peserta yang telah mendaftar untuk mengikuti kegiatan pada Sistem Peningkatan Profesionalitas Tenaga Teknis Peradilan Agama (SIPINTAR) Ditjen Badilag <u>sebelum kegiatan dimulai</u> sesuai dengan ketentuan yang telah ditetapkan oleh panitia. Untuk memulai *Pretest* dilakukan dengan meng-klik tautan telah disediakan. (perhatikan gambar 20 nomor 2).

|                                                               |                                                                                                    | <section-header><section-header></section-header></section-header>                                                                                                    | Kinestetik Hukum Acara Perdata<br>(Telaah Temuan Penerapan dalam<br>Berkas Kasasi dan Peninjauan<br>Kembali)<br>Jenis: Nasional<br>Tanggal Mulakjum'at, 14 juli 2023<br>Tanggal Selesakjum'at, 14 juli 2023<br>Penyelenggara: Direktorat Jenderal Badan<br>Peradian Agama<br>Materit<br>Stream: www. youtube.com<br>Zoom :<br>Meeting ID:837 8966 6497 |
|---------------------------------------------------------------|----------------------------------------------------------------------------------------------------|----------------------------------------------------------------------------------------------------|----------------------------------------------------------------------------------------------------|
| INFORMASI PESERTA                                             | 0                                                                                                    |                                                                                                    | Passcode: BIMTEX                                                                                                    |
| INFORMASI PESERTA                                             |                                                                                                    |                                                                                                    | Passcode: BIMTEX                                                                                                    |
| INFORMASI PESERTA                                             | 0                                                                                                    |                                                                                                    | Passcoole: BIMTEX<br>Suddh Terdottal<br>1 (© Absen                                                                                                    |
| INFORMASI PESERTA     Status Peserta     Absensi     Pre Test | 2 https://e                                                                                                    | The former of our long to the sector of the sector of the | Passeode: BIMTEX<br>Suital Teraturae<br>1 (Svitas da<br>Nica da                                                                                                    |
| Status Peserta     Absensi     Pre Test     Post Test         | <ul> <li>A second second s</li></ul> | tearning badlag net/mod/qualview.php?id=68                                                                                                    | Passeode: BIMTEX<br>Suduk Terdahar<br>1 (S) Absen<br>Nikal 40<br>Refer: 63                                                                                                    |

#### gambar 20 Tampilan menu keikutsertaan peserta kegiatan

Setelah anda meng-klik tautan yang telah disediakan untuk mengikuti **Pretest**, maka anda akan terhubung dengan aplikasi elearning badilag secara otomatis. Selanjutnya anda diminta memasukan user dan password untuk mulai mengerjakan Pretest tersebut (perhatikan **gambar 21**) <u>Catatan:</u> Untuk menghindari kepadatan lalulintas akses pengguna (*user*) pada Sistem Peningkatan Profesionalitas Tenaga Teknis Peradilan Agama (SIPINTAR) saat pelaksanaan *Pretest* dan *Postest*, pengguna (*user*) juga dapat melakukan *Pretest* dan *Postest* dengan cara mengakses aplikasi elearning secara langsung dengan URL: https://elearning.badilag.net/ tanpa harus melalui SIPINTAR.

|                    |                                                                                                    | No est aut tagent e                                                                                                    |   |
|--------------------|----------------------------------------------------------------------------------------------------|----------------------------------------------------------------------------------------------------|---|
| ELEMENT BADDAD     |                                                                                                    | HOME EQUIVANNE EVENT ANOUTUS                                                                                                    |   |
|                    | ELEARNING BAD                                                                                                  | ILAG                                                                                                    |   |
| US<br>PA<br>Cherry | SER Function your seen<br>Cooles mult be mill<br>SSWORD Some course may all<br>miler sentence 1000 10 AAA AAAA | nne in pasacol<br>Soci in your trovese C<br>Soci in your trovese                                                                                                    |   |
| Log                | INFO                                                                                                    | CONTACT US                                                                                                    |   |
|                    | Ditien Balika<br>Bastralia Indonesia Partmentes for Autor<br>Family Coast Of Australia                         | Central Selverson Mellakovah Agung Bi Li, B. R. Iend<br>Jähnad Tark Kan, Si Georgada Andri 10510, Jakarta Posiat<br>S Mone, Sigit J Johnson<br>E Linual I Interningkadapulkanal John | G |

#### gambar 21

Tampilan elearning badilag Adapun **user** dan **password** yang digunakan pada aplikasi elearning

badilag untuk mengerjakan **Pretest** dan **Posttest adalah sama dengan yang telah anda buat sebelumnya** pada Sistem Peningkatan Profesionalitas Tenaga Teknis Peradilan Agama (SIPINTAR) Ditjen Badilag.

User = NIP (tanpa titik ataupun spasi)

Password = Password yang anda buat pada aplikasi SIPINTAR

Setelah anda selesai memasukan username dan password pada aplikasi elearning badilag, selanjutnya klik tombol "Login".

| Site home             | ELEARNING BADDLAG                                         |                                                         | E E-ELEARNING E-TEST                            |             |   |
|-----------------------|-----------------------------------------------------------|---------------------------------------------------------|-------------------------------------------------|-------------|---|
| 🛗 Calendar            |                                                           |                                                         |                                                 |             |   |
| Private files         | Due Track days Deat Track                                 |                                                         |                                                 |             |   |
| 🖌 Content bank        | Fre lest dan Post lest                                    |                                                         |                                                 |             | _ |
| 🔎 Site administration | Dashboard / Courses / E-Learning / Pre Test dan Post Test |                                                         |                                                 | MANAGECOURS | s |
|                       | Course citigo                                             | Eccaming / Per Test dan Post Test #     Exercise Course |                                                 |             | • |
|                       | INFO<br>Dition 8                                          | CONT<br>dilag Gedung                                    | TACT US<br>ng Sekretariat Mahkamah Agung Ri Lt. | 8 Jl. Jend. | 6 |

gambar 22 Tampilan menu Pretest pada aplikasi elearning badilag

Gambar 22 adalah tampilan layar aplikasi elearning badilag, setelah anda meng-klik tombol "Login". Selanjutnya anda dapat meng-klik teks yang ditunjukan oleh tanda panah merah untuk masuk ke dalam Pretest, maka anda akan masuk dalam halaman awal Pretest, seperti tampak pada gambar 23.

| 🛪 Legal Resorting                                |                                                                                                    |                   |                                                                                                    | WAR COMPANY STOP                                                                                                    | 100 0 10                  |
|--------------------------------------------------|----------------------------------------------------------------------------------------------------|-------------------|----------------------------------------------------------------------------------------------------|----------------------------------------------------------------------------------------------------|---------------------------|
| 🔮 Participants                                   |                                                                                                    |                   |                                                                                                    |                                                                                                    |                           |
| U faciges                                        |                                                                                                    |                   |                                                                                                    |                                                                                                    |                           |
| 🗑 Competencies                                   | Legal Reasoning Dalam Putusan Hakim                                                                                                    |                   |                                                                                                    |                                                                                                    |                           |
| 🖽 Grades                                         | Dashboard / Courses / Legal Reasoning                                                                                                    |                   |                                                                                                    |                                                                                                    |                           |
| 🗅 General                                        |                                                                                                    |                   |                                                                                                    |                                                                                                    |                           |
| Pre Test Legal Reasoning<br>Dalam Putusan Hakim  |                                                                                                    |                   |                                                                                                    |                                                                                                    |                           |
| Post Test Legal Reasoning<br>Datam Putusan Hakim |                                                                                                    |                   | Legal Reasoning Dalam Putusan Hakim                                                                     |                                                                                                    |                           |
| <ul> <li>Dashboard</li> </ul>                    | Ketentuan Pre Test :                                                                                                    |                   |                                                                                                    |                                                                                                    |                           |
| 🖷 Stehorre                                       | <ol> <li>Pre-test distancessary pace has current sangger in Agentin 2022 pulsa 05:00 We - 00:00 We (Weith Indonesia tan menyebuahan);</li> <li>Pre-test testific dati 10 scal dengan waitu 15 Menit;</li> <li>Hall in mainten Da Tan straight 100:</li> </ol>                                                                                                    |                   |                                                                                                    |                                                                                                    |                           |
| 😁 Calendar                                       | 4. Pre-Test hange dapat claissanal n.                                                                                                    |                   |                                                                                                    |                                                                                                    |                           |
| Private files                                    | Ketentuan Post Test :                                                                                                    |                   |                                                                                                    |                                                                                                    |                           |
| 🖌 Content bank                                   | <ol> <li>Post Test dilaksanakan pada hari Jumar tanggal 25 Agastus 2023 pukul 13:00 WB - 17:00 WB (Waktu Indonesia lain menyesualkan);</li> <li>Post Test tesdiri dari 10 soal dengan waktu 15 Menit;</li> </ol>                                                                                                    |                   |                                                                                                    |                                                                                                    |                           |
| Ste administration                               | 4. Nilai maksimal Pre Test adalah 100;<br>5. Pent Teet hanya dapat dilaksanakan 1x.                                                                                                    |                   |                                                                                                    |                                                                                                    |                           |
|                                                  | Island Long                                                                                                    |                   |                                                                                                    |                                                                                                    |                           |
|                                                  | Modal for Serie     Sound Tong: To August 21: 10:00-0     Sound Tong: To August 22: 10:00-0     Sound Tong: Tong 22: 10:00-04     Sound Tong: Tong 22: 10:00-04                                                                                                    |                   |                                                                                                    |                                                                                                    |                           |
|                                                  | Post Test Legal Researcing Dalam Putusan Hakim  What Define Test  Monte State State State State State  Monte State State |                   |                                                                                                    |                                                                                                    |                           |
|                                                  |                                                                                                    |                   | INFO                                                                                                    | CONTACT US                                                                                                    |                           |
|                                                  |                                                                                                    | TLEASUING BADILLE | <u>Dirien Badlay</u><br><u>Australia Indonesia Partnership For Austice</u><br>Eamily Court Of Australia | Gedung Sekretarist Mahkamah Agung Ri Li,<br>Ahmad Yani Kan: Si Campaka Puth 10510 Ji<br>Phone : (021) 20079177<br>S E-mil : <u>deamtirobacklast@omel.com</u> | 8.8. Jend.<br>Kunta Pusut |
|                                                  |                                                                                                    |                   | a S. 2014. Developed by Discharge Incident Review Research as it                                        |                                                                                                    |                           |
|                                                  |                                                                                                    |                   | te no anno 1 - Lanvencepero ery Lorenercinal Jericlevial Baclary Peraciliari A                          | CONTIN MARLING.                                                                                                    |                           |

gambar 23

Klik tombol Mulai Pre Test, setelah itu akan tampil *pop-up menu* seperti tampak pada gambar 24 di bawah ini, untuk mulai mengerjakan soal Pretest yang telah disediakan, selanjutnya anda klik tombol **START ATTEMPT** perhatikan tanda panah kuning pada gambar 24 di bawah ini:

| Legal Reasoning Dalam Putusan Ha                                                                                                    | kim                                                                                                    |                                                                             |                                                                                                    |
|----------------------------------------------------------------------------------------------------|----------------------------------------------------------------------------------------------------|-----------------------------------------------------------------------------|----------------------------------------------------------------------------------------------------|
| Dashboard / Courses / Legal Reasoning                                                                                                    |                                                                                                    |                                                                             |                                                                                                    |
| Ketentian Pre Test :<br>1. In Test Test Testarian parts han kunnt tanggal 25 Agostas 2003 paiul 6500 WB<br>2. Pin Test testis and 10 and anragen waters 15 Ment<br>4. Pin Test Testis and 10 and 10 a | Start Attempt                                                                                                    | Legal Reasoning Dalam Putusan Hal                                           | am                                                                                                    |
| Keternaan Post Test:<br>1. Ans Test tidak dapat diabaanakan apabila tidak melakakan Por test;<br>2. Ans Test diakasakan pada keri Jamat tanggat 22 Apatata 2022 padat 13.00 WB<br>1. Tast Test test and an 100<br>4. Nala malaman Pine tastadan 100<br>5. Tast Test Hang dapat diakanakan 1x.                                                                                                    | Tawant                                                                                                    |                                                                             |                                                                                                    |
| Catatan :<br>Peserta yang mendapatkan Sertifikat adalah peserta yang melakukan Pre Test dar<br>MARASCAR DONEE                                                                                                    | You despired have a tracket of Theor 15 view Revey as det, before<br>will hep-to-court does not an will be passed. The weak help-parademy<br>to the tappen law parametry parametry of the destron? |                                                                             |                                                                                                    |
| Pre Test Legal Reasoning Dalam Putusan Hakim<br>Multi Pre Test<br>Operating Stages 201 (Sto 200)<br>Const Fridge Stages 2021 (Sto 200)<br>Operating Stages 2021 (Sto 200)<br>Wei Make attracts 3                                                                                                    | START ATTEMPT                                                                                                    |                                                                             |                                                                                                    |
| Rost Test Legal Reasoning Dalam Putusan Hakim Mulai Fost Test Openet Fisig 37 Augus 2021 100 PM Const Fisigs 37 Augus 2021 100 PM Const Fisigs 37 Augus 2021 100 PM Mode Research 20 PM Mode Research 20 PM Mo       |                                                                                                    |                                                                             |                                                                                                    |
|                                                                                                    |                                                                                                    | INPO<br><u>Ditien Badlag</u><br>Australia Indonesia Partnership For Austice | CONTACT US<br>Gedung Selvetariat Mahkamah Agung Ri Lt. B.H. Jend.<br>Alvmad Yani Kas. Sil Cempala Puth 10510 Jakana Pusat |

gambar 24

|                                                                                                    | =                                         |                         | Muerenal Hubi                                                      |                                          |
|----------------------------------------------------------------------------------------------------|-------------------------------------------|-------------------------|--------------------------------------------------------------------|------------------------------------------|
| Test Eksaminasi Berkas Perkara Calon Hakim Tinggi Peradi<br>awi / Musum / Sinetal / Sindar Via / Makimari Peradik Cusic                                                                                                    | lan Agama Tahun 2023                      | $\sim$                  |                                                                    | (                                        |
|                                                                                                    |                                           | -(1)                    |                                                                    | Tere left 15434 Quiz manigation          |
| end Breg pro den a bler ja fel anthran ja parlianja ter have tedar<br>end C 1. teoritaria e metadet<br>in C 1. teoritaria<br>in C 1. teoritaria<br>in C 1. teoritaria<br>in C 1. teoritaria                                                                                                    |                                           | U                       |                                                                    |                                          |
| nel 2<br>Sale moval i Athipid ang Jaho Bioge Resplane yang seje mela minimi teor menung sejetekan kang<br>C k. Bad Mater<br>C k. Bad Mater<br>C k. Bad | n tid denklår blan dilerad dergar istilde |                         |                                                                    |                                          |
| Application         Constraint         Constraint         Constr                                                                                                    |                                           |                         |                                                                    |                                          |
| Behari islati upatariyapati upris husal           umate         0.4. Biblion           0.4. Biblion         0.4. Biblion           0.4. Biblion         0.4. Biblion           0.1. Biblion         0.4. Biblion           0.4. Biblion         0.4. Biblion           0.4. Biblion         0.4. Biblion           0.4. Biblion         0.4. Biblion           0.4. Biblion         0.4. Biblion                                                                                                    |                                           |                         |                                                                    | The delige -                             |
| Map         Phap representations provide in set in set                                                                                                    |                                           |                         |                                                                    |                                          |
|                                                                                                    | Jaryas. 4                                 |                         |                                                                    | Next Ince<br>Moin finning First (Ince) + |
|                                                                                                    |                                           | INFO<br>Digen Ratellage | CONTACT US<br>Gedung Selentariat Mohkamah Agung Pi Is. 8.8. Ierel. |                                          |

gambar 25

Navigasi Soal Pretest/Postest pada aplikasi elearning badilag

Keterangan nomor pada gambar 25 :

- 1. Halaman soal Pretest yang harus dijawab oleh peserta;
- 2. Tampilan waktu yang masih tersisa untuk mengerjakan soal;
- 3. Navigasi Soal: Peserta dapat menuju nomor halaman soal pertanyaan;

4. Tanda Panah Merah: untuk beralih ke halaman selanjutnya.

| Qui           | z mar    | viga       | tion |            |          |    | _              | NAVIGASI SOAL                                       |
|---------------|----------|------------|------|------------|----------|----|----------------|-----------------------------------------------------|
| 1             | 2        | 3          | 4    | 1)         | -6<br>14 | 7  | 8              | Tampilan nomor soal yang telah dijawab oleh peserta |
| 17            | 18       | 28         | 20   | 21         | 22       | 23 | 24             |                                                     |
| 25            |          | 2          |      | 2          | 20       |    | 2              |                                                     |
| 41            |          | 20<br>(43) | 44   | (1)<br>(1) |          | 1  | 100<br>(43)    |                                                     |
| 49            | 59       | 51         | 1    | 53         | 54       | 5  | 56             | Tampilan nomor soal yang belum dijawab oleh peserta |
| 7             | 59       | 59         | 60   | 61         | 62       | M  | 64             | Tampian nomer sear Jung seram allanas eren pesera   |
| 65            | 66       | 67         | 68   | 69         | 20       | n  | $\overline{n}$ |                                                     |
| 73            | 24       | 75         | 26   | 77         | 78       | 29 | 80             |                                                     |
| <sup>61</sup> |          | <b>63</b>  | 64   | 1          | 86       | 67 |                |                                                     |
| **<br>97      | 19<br>19 | 99         | 1200 |            | 76       | ~  | Ũ              |                                                     |
|               |          |            |      |            |          |    |                |                                                     |

gambar 26: Tampilan Navigasi Nomor Soal Pretest/Posttest

|                                                                                        | ≡                                                                                                    |                       | 4 <b>•</b>                                                                                                    |                                                                                                    |
|----------------------------------------------------------------------------------------|----------------------------------------------------------------------------------------------------|-----------------------|----------------------------------------------------------------------------------------------------|----------------------------------------------------------------------------------------------------|
| Question 98<br>Notyet<br>answered<br>Marked out of 1<br>P <sup>*</sup> Flag question   | Prestari yang dilakulan oleh pihak tertentu atas tawaran dari pihak lain.<br>O a . M.<br>O b. Majul alah.<br>O c. Majuh a.<br>O d. Majul alah.                                                                              |                       | Time left 03805                                                                                                    | 73         74         75         76         77         78         77         78           81         92         83         66         66         86         77         88           89         90         71         72         72         74         75         76           97         78         77         70         76         76         76 |
| Question 99<br>Not yet<br>answered<br>Marked out of 1<br>I? Flag question              | Gharar yang tidak memengaruhi kaubuahan akad-akad tabamu.<br>O a. Gharar-Katois, gharar-mutawaisht, dan gharar-gali.<br>D b. Gharar-Katoi dan gharar-gali.<br>C . Gharar-Katoi dan gharar-mutawaish.<br>O d. Gharar-katoir. |                       |                                                                                                    | Frish sterpt _                                                                                                    |
| Question 100<br>Not yet<br>answered<br>Marked out of 1<br>P <sup>o</sup> Flag question | Venunt fatna DOH4UU jenis transkis yang diperbolehkan dalam perdagangan valuta asing ad<br>> a. Option<br>> b. Spot<br>© c. Formard<br>> d. Smp<br>Clear my choice                                                          | alah:                 |                                                                                                    |                                                                                                    |
|                                                                                        | Jump to 0                                                                                                    | ]                     | PREVIOUS WAGE FINISH ATTEMPT_<br>Mulai Simulari E Tert (Ensry) ►                                                         | <b>←</b>                                                                                                    |
|                                                                                        |                                                                                                    | INFO<br>Ditjen Badlag | CONTACT US<br>Gedung Sekretariat Makkamah Agung Ri Li & Ji, Jend,<br>Khanar Vini Yu, 19 Consolin Rudy 1957(b Jakust Runa | 6                                                                                                    |

gambar 27

Perhatikan gambar 27 di atas, Jika waktu masih tersisa dan anda telah selesai mengerjakan seluruh soal, anda dapat memeriksanya kembali jawaban soal-soal yang dikerjakan dengan meng-klik tombol PREVIOUS PAGE atau anda dapat mengakhirinya dengan meng-klik tombol FINISH ATTEMPT... seperti ditunjukkan dengan tanda panah merah pada gambar 27 di atas. Apabila alokasi waktu telah habis, maka halaman pengerjaan soal pertanyaan simulasi/*etest* akan TERTUTUP secara otomatis.

#### M. POSTTEST

Posttest dilaksanakan oleh para peserta yang telah mengikuti kegiatan pada Sistem Peningkatan Profesionalitas Tenaga Teknis Peradilan Agama (SIPINTAR) Ditjen Badilag <u>setelah kegiatan selesai</u> sesuai dengan waktu yang telah ditetapkan. Untuk memulai Posttest dilakukan dengan meng-klik tautan telah disediakan. (perhatikan **gambar 20** nomor **3**). Sedangkan untuk **user** dan **password** menggunakan akun yang telah terdaftar pada Sistem Peningkatan Profesionalitas Tenaga Teknis Peradilan Agama (SIPINTAR) Ditjen Badilag. Tahapan pelaksanaan Posttest sama seperti dengan tahapan pelaksanaan Pretest yang sudah dijelaskan di atas.

#### N. SERTIFIKAT ELEKTRONIK (E-SERTIFIKAT)

Setelah peserta menyelesaikan seluruh tahapan, mulai dari registrasi hingga mengerjakan Pretest dan Post Test, maka apabila anda sebagai peserta dinyatakan "Lulus", anda berhak untuk mendapatkan sertifikat elektronik (e-sertifikat) kegiatan yang telah anda ikuti pada Sistem Peningkatan Profesionalitas Tenaga Teknis Peradilan Agama (SIPINTAR) Ditjen Badilag. Sertifikat elektronik (e-sertifikat) tersebut dapat anda *download*/unduh dengan cara meng-klik tombol seperti ditunjukan dengan anak panah merah pada **gambar 28** di bawah ini:

|                                                                                                    | BIMBINGAN TEXNIS                                                                                                    | Kinestetik Hukum Acara Perdata<br>(Telaah Temuan Penerapan dalam<br>Berkas Kasasi dan Peninjauan<br>Kembali)                                                                                                   |
|----------------------------------------------------------------------------------------------------|----------------------------------------------------------------------------------------------------|----------------------------------------------------------------------------------------------------|
| Let. R. Verwesselle, S. H. H. H.<br>Marine and the sell of the selection of the selection of                                                                                                    | PENINGKATAAN RUMPETENSI TENAGA LEKNIS<br>DI CINGKUNCAN PERADILAN AGAMA SECAR DARING<br>B. B. B. B. B. B. B. B. B. B. B. B. B. B                                                                                                    | Jenis: Nasional<br>Tanggal Mulai: Jum'at, 14 Juli 2023<br>Tanggal Selesai: Jum'at, 14 Juli 2023<br>Penyelenggara: Direktorat Jenderal Badan<br>Peradilan Agama<br>Materi:<br>Stream: www.youtube.com<br>Zoom : |
| 11/ Tanggar 1 Amadi, 14 Ali (202)<br>11/ Sanggar 2 Amadi, 14 Ali (202)<br>11/ Sanggar 2 Amadi, 2 Ali (202)<br>11/ Sanggar 2 Amadi, 2 Ali (202)<br>11/ Sanggar 2 Amad, 2 Ali (202)<br>11/ S | ne var trifferter dans gene metalekakan registratet<br>ingenetis en versaang adalam tradistation<br>in versaang adalam takana<br>en versaang adalam takana<br>en versaang adalam takanang adalam takanang adalam takana<br>en versaang adalam takanang | Meeting ID:857 8966 6497<br>Passcode: BIMTEK                                                                                                    |
| Al Januagi 12 Janua (J. Jal) 2023<br>Maria (J. Son Vill)<br>Harry (J. Son Vill)<br>Harry (J. Son Vill)<br>Harry (J. Son Vill)<br>FORMASI PESERTA<br>Status Peserta                                                                                                    | ne vart fullet af dang ann matelakukan registratul<br>ingenetia anna anna anna anna anna anna anna a                                                                                                    | Meeting ID:857 8966 6497<br>Passcode: BIMTEK<br>Sutah Terdatic                                                                                                    |
| n/ Tanggar 1 Amati, 14 Juli 2023<br>militari 1 Amati, 2014 Juli 2023<br>militari 1 Amati, 2014 Juli 2023<br>militari 1 Amati, 2014 Juli 2023<br>militari 1 Amati, 2014 Juli 2023<br>FORMASI PESERTA<br>Status Peserta<br>Absensi                                                                                                    | ne vart funder af dang gan matekakakan ne gert near<br>ingen de vare generation and en verse services<br>in errors ang winders var here services<br>in errors ang winders vare vare services<br>in errors ang winders vare vare services<br>in errors and end of the services of the services<br>in errors and end of the services of the services<br>in errors and end of the services of the services of the services<br>in errors and end of the services of the services o                                                                                                    | Meeting ID:857 8966 6497<br>Passcode: BIMTEK<br>Sutiah Tendatiz                                                                                                    |
| Indiangia I Isaadi, 14 Juli 2023       Taggi march o diseduality         Indiangia I Isaadi, 14 Juli 2023       Taggi march o diseduality         Indiangia I Isaadi, 14 Juli 2023       Taggi march o diseduality         Indiangia I Isaadi, 14 Juli 2023       Taggi march o diseduality         Indiangia I Isaadi, 14 Juli 2023       Taggi march o diseduality         Indiangia I Isaadi, 14 Juli 2023       Taggi march o diseduality         Indiangia I Isaadi, 14 Juli 2023       Taggi march o diseduality         Indiangia I Isaadi, 14 Juli 2023       Taggi march o diseduality         Indiangia I Isaadi, 14 Juli 2023       Taggi march o diseduality         Indiangi I Isaadi, 14 Juli 2023       Taggi march o diseduality         Indiangi I Isaadi, 14 Juli 2023       Taggi march o diseduality         Indiangi I Isaadi, 14 Juli 2023       Taggi march o diseduality         Indiangi I Isaadi, 14 Juli 2023       Taggi march o diseduality         Indiangi I Isaadi, 14 Juli 2023       Taggi march o diseduality         Indiangi I Isaadi, 14 Juli 2023       Taggi march o diseduality         Indiangi I Isaadi, 14 Juli 2023       Taggi march o diseduality         Indiangi I Isaadi, 14 Juli 2023       Taggi march o diseduality         Indiangi I Isaadi, 14 Juli 2023       Taggi march o diseduality         Indiangi I Isaadi, 14 Juli 2023       Taggi march o diseduality                                                                                                    | In surfacture dangen matchangen provide and an entropy of the surface of the surface of the surf                                                                                                    | Meeting ID:857 8966 6497<br>Passcode: BIMTEK<br>Sudah Terdatz<br>© Abser<br>Nilai : 6                                                                                                    |
| Indiagram       Indiagram                                                                                                    | In start fund dangen melakaka kara melakaka kara melakaka kara melakaka kara melakaka kara melakaka kara melaka<br>Melakaka kara melakaka kara melakaka kara melakaka kara melakaka kara melakaka kara melakaka kara melakaka<br>Melakaka kara melakaka kara melakaka kara melakaka kara melakaka kara melakaka kara melakaka kara melakaka kara<br>Melakaka kara melakaka kara melakaka kara melakaka kara melakaka kara melakaka kara melakaka kara melakaka kara<br>Melakaka kara melakaka kara melakaka kara melakaka kara melakaka kara melakaka kara melakaka kara melakaka kara<br>Melakaka kara melakaka kara melakaka kara melakaka kara melakaka kara melakaka kara melakaka kara melakaka kara<br>Melakaka kara melakaka kara melakaka kara melakaka kara melakaka kara melakaka kara melakaka kara melakaka kara melakaka kara melakaka kara melakaka kara melakaka kara melakaka kara melakaka kara melakaka kara melakaka kara melakaka kara melakaka kara melakaka kara melakaka kara melakaka kar<br>Melakaka melakaka kara melakaka kara me                                                                                                    | Meeting ID:857 8966 6497<br>Passcode: BIMTEK<br>Suitah Tendate<br>(© Absen<br>Julia) ::<br>(Julia) ::                                                                                                    |

gambar 28

#### O. PENUTUP

Petunjuk Teknis ini harus dipedomani dan dilaksanakan secara sungguh-sungguh oleh Tenaga Teknis di Lingkungan Peradilan Agama agar Kegiatan Pengembangan Kompetensi Tenaga Teknis Peradilan Agama melalui Sistem Peningkatan Profesionalitas Tenaga Teknis Peradilan Agama (SIPINTAR) pada Direktorat Jenderal Badan Peradilan Agama berjalan lancar dan tertib serta mencapai hasil yang diharapkan.

Petunjuk Teknis ini bersifat dinamis dan dapat dikembangkan sesuai kebutuhan, sepanjang tidak bertentangan dengan peraturan perundangundangan yang berlaku.

\*\*\*\*\*